## How do I fill in the GNIS Code?

The GNIS Code field is grayed out (not editable) and is located below the address fields. To complete the GNIS Code field, enter a valid address in the Address fields and click the blue **Search Location** link above the GNIS Code field. DCI will locate the GNIS Code for the address and fill in the GNIS field.

The GNIS Code is a way to validate an address and is used in DCI for the following profiles:

- Client Profile
- Employee Profile
- Residential Program Profile
- Day Program Profile
- Group Service Profile

| Address:        | Address Line 1 |                |          |
|-----------------|----------------|----------------|----------|
|                 | Address Line 2 |                |          |
|                 | City           | Select State 🔹 | Zip code |
| Search Location |                |                |          |
| GNIS:           | GNIS Code      |                |          |

## **Related articles**

• How do I fill in the GNIS Code?